## **Table of Contents**

| PGM Routing Rules | 5 | 1 |
|-------------------|---|---|
|-------------------|---|---|

### PDF Generated: 2020/08/21

Page 1/1

Specifications and design are subject to change without notice. The content of this document is for information only. The information presented in this document does not form part of any quotation or contract, is believed to be accurate and reliable and may be changed without notice. No liability will be accepted by the publisher for any consequence of its use. Publication thereof does neither convey nor imply any license under patent rights or other industrial or intellectual property rights.

On the **PGM Routing Rules** tab, you can create rules for routing signals to program busses. For each fader channel you can select a list of bus routings which are denied.

For creating a rule and assigning it to a fader channel follow these steps:

- 1. In the PGM Routing Rules area, click Add. You can see a new rule with a blank name in the PGM Routing Rules list.
- 2. In the Edit PGM Routing Rule area, enter a name for this rule in the Rule Name box.
- 3. Select the program bus check boxes (e.g., PGM1, PGM2, ..., PGM48) to define which program buses are denied in this rule. Now, the rule is created.
- 4. In the project tree, select the Fader Channels subsection of the desired virtual mixer and select the Advanced tab.
- 5. Select a fader channel from the Defined Channels list.
- 6. In the PGM Routing area on the Advanced tab, select a rule in the Select Rule box. This PGM routing rule is now assigned to the selected fader channel.

You can create a maximum of 20 program routing rules.

PGM Routing Rules, creating program rules.

### PDF Generated: 2020/08/21

tions and design are subject to change without notice. The content of this document is for information only. The information presented in this document form part of any quotation or contract, is believed to be accurate and reliable and may be changed without notice. No liability will be accepted by the r for any consequence of its use. Publication thereof does neither convey nor imply any license under patent rights or other industrial or intellectual rights.

Page 1/2

## **PGM Routing Rules**

# DHD.audio

Support

## Page Title: PGM Routing Rules

Permanent link: https://support.dhd.audio/doku.php?id=tb8:pgm\_routing\_rules PDF Generated: 21.08.2020 | Last update: 2020/06/04 10:41

PDF Generated: 2020/08/21

Page 2/2

Specifications and design are subject to change without notice. The content of this document is for information only. The information presented in this document does not form part of any quotation or contract, is believed to be accurate and reliable and may be changed without notice. No liability will be accepted by the publisher for any consequence of its use. Publication thereof does neither convey nor imply any license under patent rights or other industrial or intellectual property rights.